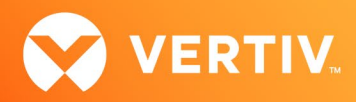

# Vertiv<sup>™</sup> Avocent<sup>®</sup> MergePoint Unity<sup>™</sup> KVM over IP and Serial Console Switch for Dell

Firmware Release Notes

VERSION 2.8.3 UPDATE, NOVEMBER 25, 2020

# **Release Notes Section Outline**

- 1. Update Instructions
- 2. Appliance Support Information
- 3. Enhancements
- 4. Fixes
- 5. Notes
- 6. Client/Browser Information
- 7. Flash Update Failure Recovery

# 1. Update Instructions

For detailed instructions on updating your switch, please refer to your user documentation.

## 2. Appliance Support Information

The following appliances are supported with this release.

| MERGEPOINT UNITY™ SWITCH | FIRMWARE                      |
|--------------------------|-------------------------------|
| DMPU108E                 | FL0651-AVODELL-2.8.3.25691.fl |
| DMPU2016                 | FL0651-AVODELL-2.8.3.25691.fl |
| DMPU4032                 | FL0651-AVODELL-2.8.3.25691.fl |

NOTE: For CentOS targets, use a single or dual mouse cursor with AMS disabled.

## 3. Enhancements

This release adds the following enhancements:

- Added serial support for the following Power Distribution Units (PDUs): NOTE: See the following Connecting to a Geist<sup>™</sup> PDU section for details on connecting an Avocent<sup>®</sup> MergePoint Unity<sup>™</sup> switch for Dell to a Geist<sup>™</sup> PDU.
  - Geist<sup>™</sup> PDUs with an IMD-3E-S controller, with firmware version 5.4.0 or higher.
  - Legacy Geist™ R-series PDUs with an RS-232 port.
- Added support to enroll the appliance in the Avocent® DSView™ 4.5 management software [Service Pack 10 (SP10) or higher] with 2048-bit certificate.
  - The On-Board Web Interface (OBWI) menu option is located by selecting Sessions-General-Security.
  - The default is 1024-bit.

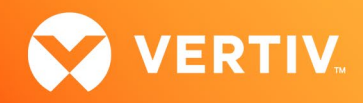

- HTML5 viewer changes:
  - Added Copy/Paste text feature.
  - Alternate key to exit full screen is now F10.
    - NOTE: The user may configure a different key (F1-F24).
- Improved product security.

## Connecting to a Geist<sup>™</sup> PDU

To connect an Avocent<sup>®</sup> MergePoint Unity<sup>™</sup> switch for Dell to a Geist<sup>™</sup> PDU:

- 1. Configure the Geist<sup>™</sup> PDU serial port for 38400.
- 2. On the PDU, create an administrator user account for use by the Avocent<sup>®</sup> MergePoint Unity<sup>™</sup> switch, then enter those login credentials into the Avocent<sup>®</sup> MergePoint Unity<sup>™</sup> switch via the Power Devices page.
- 3. Using a rollover/null modem cable, connect the Geist™ PDU serial port to the Avocent® MergePoint Unity™ switch PDU port.

#### 4. Fixes

- Fixed issue with not detecting Smart Card (SCR331-LC1) when connected to the KVM switch (L3 #CAS-14552-D6G8G7).
- Fixed issue with Omnikey 3121 CAC Reader not working (L3 #CAS-16516-C3R5C9).
- Fixed issue with no video signal on Intel NUC 7 HDMI targets during boot sequence (L3 #CAS-02312-C0N7Z4, #CAS-10908-Z9D9J4).
- Fixed video/distortion issue with multiple open remote KVM sessions.
- Fixed issue with HTML5 viewer not working with a 4096-bit web certificate (L3 #CAS-24451-R7Q0S4).

### 5. Notes

If the appliance is going to be enrolled in the Avocent<sup>®</sup> DSView<sup>™</sup> management software, firmware version 2.8.3 requires Avocent<sup>®</sup> MergePoint Unity<sup>™</sup> switch for Dell plug-in version 2.3.7.

## 6. Client/Browser Information

#### NOTE: Microsoft Internet Explorer versions 8 and 9 are no longer supported as client browsers.

The following chart indicates the latest version tested.

| SOFTWARE          | VERSION             |
|-------------------|---------------------|
| Java              | 1.8.0.201           |
| Internet Explorer | 11                  |
| Firefox           | 77.0.1 (64-bit)     |
| Firefox ESR       | 60.3.0 ESR (64-bit) |
| Chrome            | 83.0.4103 (64-bit)  |

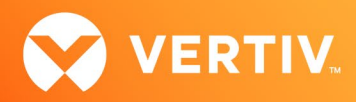

# 7. Flash Update Failure Recovery

If the switch doesn't boot into the new firmware after a Flash procedure, it is possible to revert to the previous firmware version.

To revert to the previous firmware version:

- 1. Connect a serial cable to the Setup port on the rear panel of the switch.
- 2. Run a terminal program on the PC connected to the Setup port. The serial port settings should be: 9600 baud, 8 data bits, 1 stop bit, no parity and no flow control.
- 3. Turn on the switch.
- 4. Press any key when the Hit any key to stop autoboot prompt appears in the terminal program.
- 5. Once a menu is displayed in the terminal program, press 1 to select Boot Alternate, and then press Enter.
- 6. The switch will then reboot to the previous version automatically.

© 2020 Vertiv Group Corp. All rights reserved. Vertiv<sup>™</sup> and the Vertiv logo are trademarks or registered trademarks of Vertiv Group Corp. All other names and logos referred to are trade names, trademarks or registered trademarks of their respective owners. While every precaution has been taken to ensure accuracy and completeness here, Vertiv Group Corp. assumes no responsibility, and disclaims all liability, for damages resulting from use of this information or for any errors or omissions. Specifications, rebates and other promotional offers are subject to change at Vertiv's sole discretion upon notice.